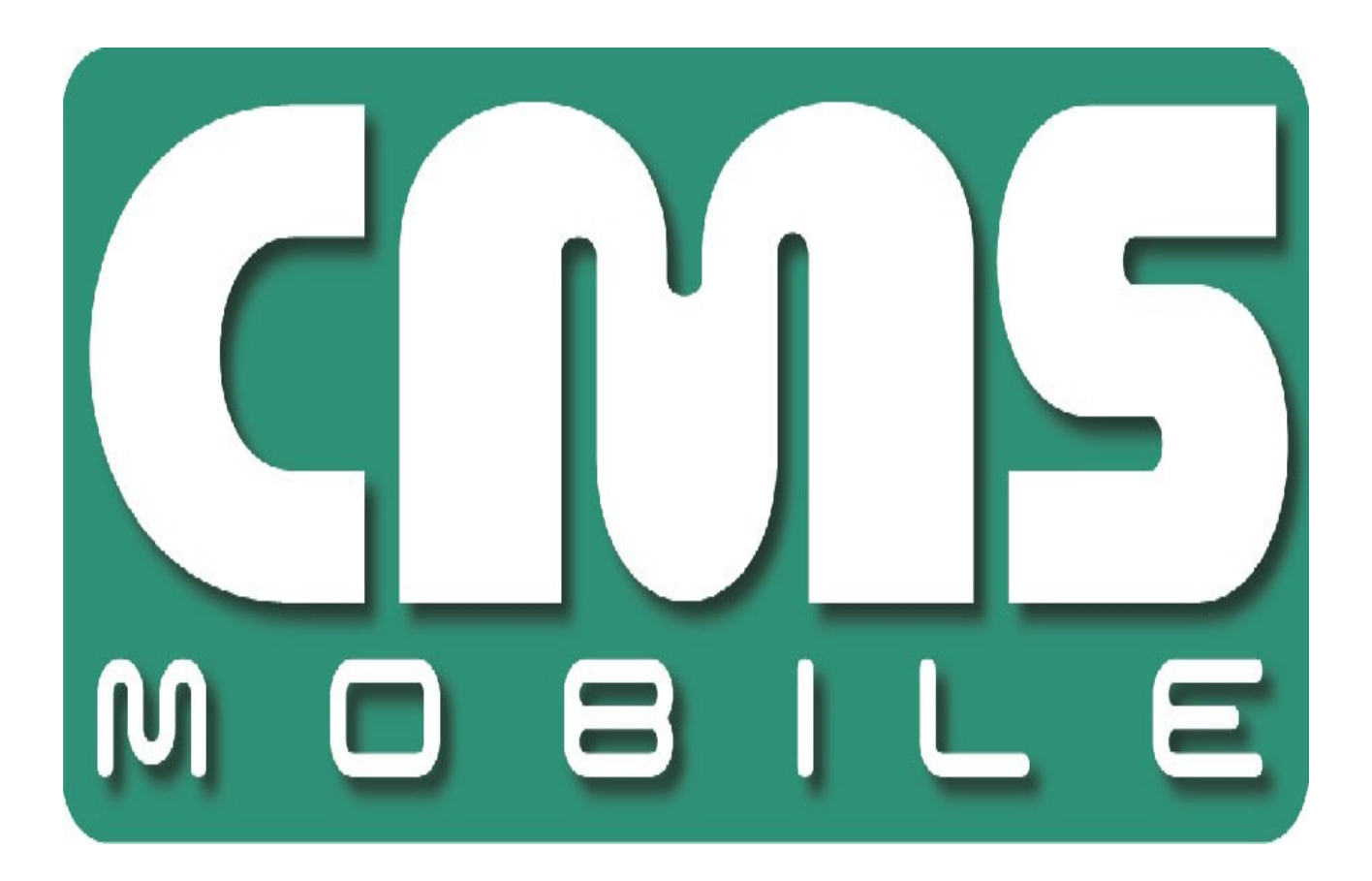

CMS Mobile dla telefonów Blackberry instrukcja obsługi

Instrukcja obsługi wersja 1.0 (Marzec 2012)

Instrukcja dla programu w wersji 2.2.7

# SPIS TREŚCI:

| 1 Wsten                                                | 3  |
|--------------------------------------------------------|----|
|                                                        | 4  |
| 2. Disawas washe missis an an an                       | 4  |
| 2. Pierwsze uruchomienie programu                      | 3  |
| 3. Użytkowanie programu                                | 6  |
| 3.1 Funkcje podstawowe                                 | 6  |
| 3.2 Nawiązywanie połączenia                            | 7  |
| 3.3 Dodatkowe opcje podczas połączenia                 | 8  |
| 3.4 Książka adresowa                                   | 9  |
| 3.4.1 Dodawanie nowego wpisu do książki adresowej      | 10 |
| 3.4.2 Edycja wpisu w książce adresowej                 | 11 |
| 3.4.3 Usuwanie wpisu z książki adresowej               | 12 |
| 3.4.4 Zmiana pozycji wpisu na liście książki adresowej | 12 |
| 3.5 Wybór kamery                                       | 13 |
| 3.5.1 Układ kamer - multiview                          | 13 |
| 3.6 Dodatkowe ustawienia                               | 14 |
| 3.6.1 Stabilizacja obrazu                              | 15 |
| 3.7 Obsługa wyjść przekaźnikowych                      | 16 |
| 3.8 Wejścia alarmowe                                   | 16 |
| 3.9 Archiwum                                           | 18 |
| 3.10 Tryb sterowania PTZ                               | 19 |
| 3.10.1 Funkcja presetów PTZ                            | 19 |
| 3.11 Zoom                                              | 20 |
| 3.13 O programie                                       | 22 |
| 3.14 Zamykanie programu                                | 22 |
| 3.15 Pomoc                                             | 22 |
| 4. Skróty klawiszowe                                   | 23 |

#### 1. WSTĘP

Przedstawiamy kolejną wersję programu CMS Mobile zawierającą wiele nowych funkcji i modułów. Wiele z tych zmian jest efektem naszej współpracy z Wami i naszymi partnerami. Część zmian to nasze pomysły, które rozszerzają możliwości cyfrowego nagrywania obrazu. Zwróćcie uwagę na możliwość jednoczesnego nagrywania z kamer IP i szeroko używanych kamer analogowych, rozwinięte archiwum oraz większe możliwości kontroli całego systemu.

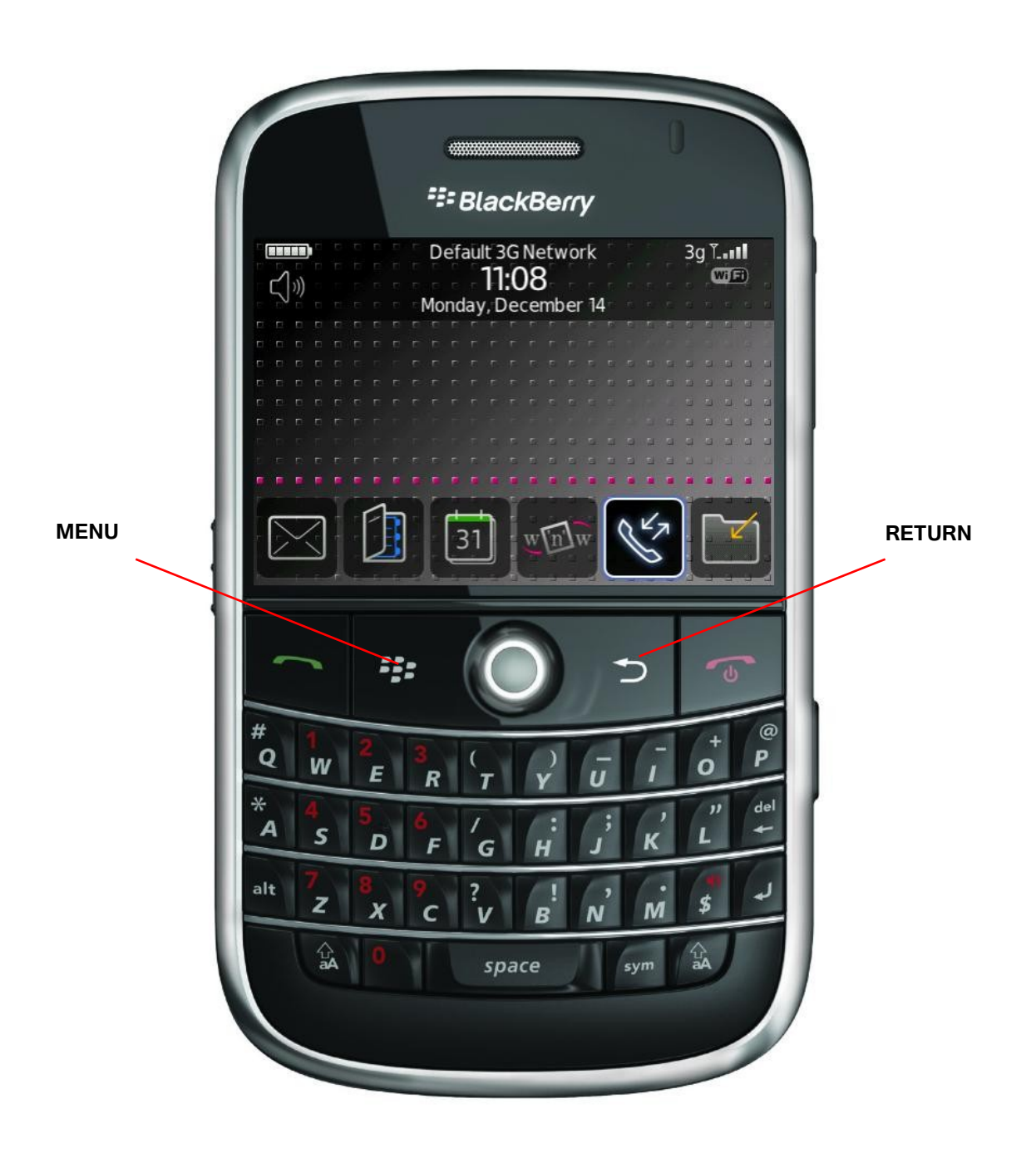

#### **1.1 O**PIS SYSTEMU

NET PROFESSIONAL cyfrowym rejestratorem wideo zaprojektowanym do współpracy z kamerami telewizji przemysłowej. Do działania wykorzystuje komputery klasy PC pracujące pod kontrolą systemów operacyjnych Microsoft Windows VISTA / 7 32bit. Nowy system NET PROFESSIONAL ma możliwość nagrywania obrazu z do 32 kamer, obsługując przy tym

32 wyjścia przekaźnikowe i 32 wejścia alarmowe. Co więcej, system może działać hybrydowo – oznacza to, że jeden system może obsłużyć kamery analogowe i kamery IP. Dzięki takiemu rozwiązaniu można rozbudować istniejącą system dodając kamery IP lub kamery analogowe. Obsługa serwera wideo jest możliwa przez sieć. Program pozwala na wiele możliwości detekcji ruchu, wyszukiwania ujęć z ruchem w archiwum, obsługę zdarzeń alarmowych. Różnicowa kompresja obrazu gwarantuje dłuższe nagrywanie obrazu niż w innych systemach tego typu bez konieczności zmiany jakości obrazu i przestrzeni archiwalnej.

Oprogramowanie do zarządzania systemem NET PROFESSIONAL składa się z dwóch niezależnych aplikacji:

1. NET PROFESSIONAL (Cyfrowa Rejestracja Obrazu – Serwer)

2. CMS (Oprogramowanie klienckie – Klient)

Pierwsza z tych aplikacji to serwer: przetwarza obraz z kamer, obsługuje konta użytkowników, zadania, kontroluje kamery. Drugi program to Klient. Dzięki niemu możemy podłączyć się do serwera przez sieć i dokonywać zdalnego monitoringu. Aplikacja Klienta jest dostępna również dla urządzeń mobilnych (telefony komórkowe, Pocket PC, Tablety). Pozwala ona na dostęp do obrazu z kamer z każdego miejsca na świecie.

#### **2. PIERWSZE URUCHOMIENIE PROGRAMU**

Program został zaprojektowany do pracy w systemie operacyjnym firmy BlackBerry pracującym na urządzeniach tej firmy. Niniejsza instrukcja obsługi została napisana w oparciu o program CMS MOBILE w wersji 2.2.7 zainstalowany na Blackberry Bold (9900) z systemem OS 7.0.0.585. Program ten można pobrać za darmo z strony mobi.alnetsystems.com. Po skopiowaniu go na urządzenie i ustawieniu uprawnień program jest gotowy do pracy. Aby go uruchomić należy kliknąć na ikonę CMS w głównym menu urządzenia. Program można również pobrać poprzez program **App World** z urządzenia BlackBerry.

Główne okno programu wygląda następująco:

Numer kamery

Nazwa kamery

Cyfra 9 i czerwona figurka oznacza ruch na kamerze 9

Główne okno wyświetla obraz z kamery

Po wciśnięciu **T** wyświetlona zostanie ilość kl/s i aktualna godzina serwera

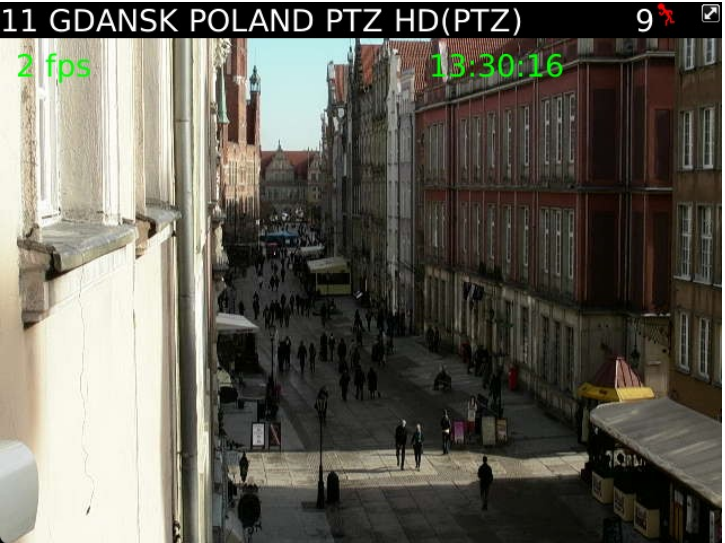

Zdj. 1: Główne okno programu

#### **3. UŻYTKOWANIE PROGRAMU**

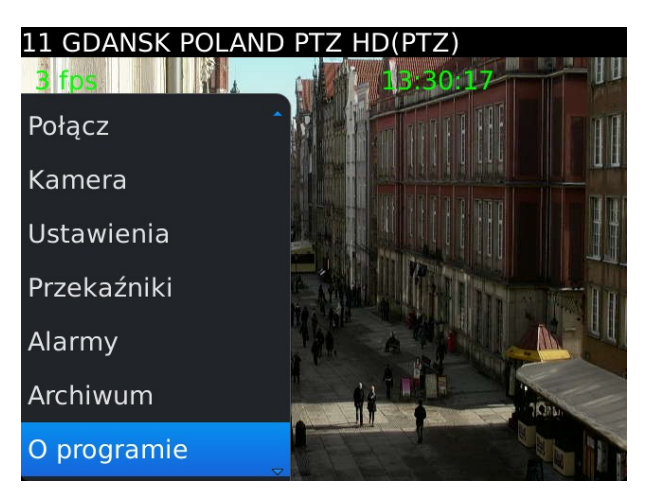

Zdj. 2: Podstawowe funkcje

#### 3.1 FUNKCJE PODSTAWOWE

Następujące opcje są dostępne po uruchomieniu programu po uruchomieniu MENU:

- Połącz otwiera książkę adresową z lista zdefiniowanych serwerów Net Professional oraz umożliwia nawiązanie połączenia z jednym z nich.
- & Kamera otwiera listę dostępnych dla połączenia kamer
- & Ustawienia dodatkowe ustawienia programu
- & Przekaźniki wyjścia przekaźnikowe
- & Alarmy wejścia alarmowe
- & Archiwum dostęp do nagrań archiwalnych na aktualnie połączonym serwerze
- & O programie informacja o wersji programu
- & Zamknij wyjście z programu

Opcje należy wybrać joystickiem i potwierdzić wybór klawiszem **ENTER** (lub poprzez wciśnięcie joysticka).

# **3.2 N**AWIĄZYWANIE POŁĄCZENIA

Wybranie opcji **Połącz** otwiera książkę adresową z listą zdefiniowanych serwerów NET Professional. Wciśnięcie joysticka na głównym ekranie ma ten sam efekt.

| Wybierz połączenie:  |  |
|----------------------|--|
| EUROPE POLAND        |  |
| USA FLORIDA          |  |
| Wybierz połączenie:  |  |
| Połącz               |  |
| Nowy                 |  |
| Edycja               |  |
| Usuń                 |  |
| W góre               |  |
| W dół                |  |
| Przełącz aplikacje 🖕 |  |

Należy wybrać serwer a następnie zaakceptować wybór poprzez wciśnięcie joysticka (lub wybranie **Opcje** a następnie **Połącz**)

Połączenie z Internetem powinno zostać skonfigurowane zgodnie z informacjami podanymi przez operatora GSM.

Po ustanowieniu połączenia, pojawi się obraz z pierwszej kamery.

Zdj. 3:Nawiązywanie połączenia

#### 3.3 DODATKOWE OPCJE PODCZAS POŁĄCZENIA

Podczas aktywnego połączenia, dostępne są dodatkowe opcje. Dostęp do nich można uzyskać poprzez wciśnięcie klawisza **MENU**.

- Połącz otwiera książkę adresową z lista zdefiniowanych serwerów Net Professional oraz umożliwia nawiązanie połączenia z jednym z nich.
- Kamera otwiera listę dostępnych dla połączenia kamer
- Ustawienia dodatkowe ustawienia programu.
- & Przekaźniki wyjścia przekaźnikowe
- & Alarmy wejścia alarmowe
- Archiwum dostęp do nagrań archiwalnych na aktualnie połączonym serwerze
- O programie informacja o wersji
   programu
- & Pomoc Wyświetla okno pomocy
- Zamknij zamyka program

A

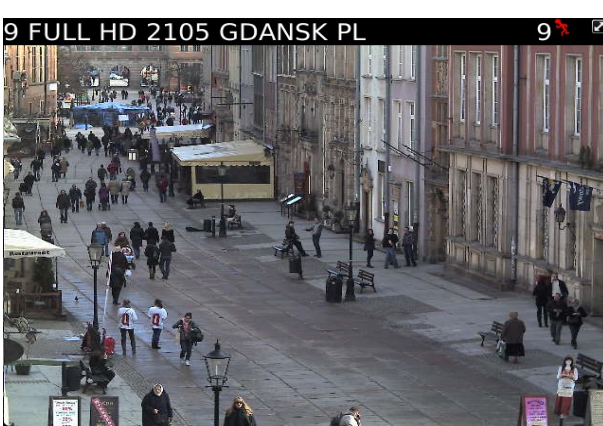

Zdj. 4: Nawiązane połączenie

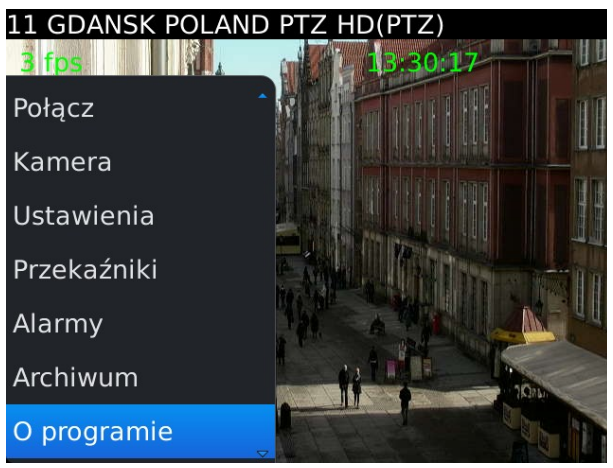

Zdj. 5: Opcje dodatkowe

**UWAGA:** Liczba dostępnych kamer, wejść alarmowych, wyjść przekaźnikowych itd. Zależy od praw dostępu połączonego użytkownika.

### **3.4 K**siążka adresowa

W głównym menu programu należy wybrać **Opcje** a następnie **Połącz**. Dostępne opcje to:

- **Połącz** nawiązuje połączenie z wybranym 8 serwerem **Nowy** – dodaje nowy wpis 8 Edycja – edytuje wybrany wpis 8 Usuń – usuwa wybrany wpis 8 W górę – przesuwa wpis o jedną pozycję 8 Zdj. 6: Zarządzanie książką adresową do góry na liście W dół – przesuwa wpis o jedną pozycję w dół na liście 8
- Zamknij powrót do menu 8

Wyboru dokonuje się poprzez wciśnięcie joysticka.

| Wybierz połączenie: |  |
|---------------------|--|
| EUROPE POLAND       |  |
| Połącz              |  |
| Nowy                |  |
| Edycja              |  |
| Usuń                |  |
| W góre              |  |
| W dół               |  |
| Przełącz aplikacje  |  |

Należy wybrać Nowe z menu:

- & Nazwa nazwa nowego połączenia
- & Adres adres serwera
- & Port numer portu serwera
- & Użytkownik nazwa użytkownika
- 🗞 Hasło hasło dla wyżej podanej nazwy

Wyczyść pole – usuwa zawartość pola

- klawisz **Return** pojawia się nowe menu: **1 Zapisz** – zapisuje zmiany i powraca do głównego menu
  - 2 Odrzuć odrzuca zmiany
  - 3 Anuluj powraca do poprzedniego menu bez zapisu zmian.

Zmiany potwierdza się poprzez zaznaczenie jej i wciśnięcie joysticka lub przez wciśnięcie na klawiaturze podkreślonej litery.

| Nowy kontakt | EN |
|--------------|----|
| Nazwa:       |    |
| Adres:       |    |
| Port:        |    |
| Użytkownik:  |    |
| Hasło:       |    |
|              |    |
|              |    |
|              |    |
|              |    |
|              |    |
|              |    |
|              |    |
|              |    |
|              |    |
|              |    |

Zdj. 7: Dodawanie nowego wpisu

| Edycja konta<br>Nazwa: alne<br>Adri<br>Port ? Z<br>Uży | iktu<br>t hrendowska<br>miany zostały wprowa | dzone! |  |
|--------------------------------------------------------|----------------------------------------------|--------|--|
| Has                                                    | Zapisz<br>Qdrzuć                             |        |  |
|                                                        | Anuluj                                       |        |  |
|                                                        |                                              |        |  |

Zdj. 8: Edycja wpisu

## 3.4.2 EDYCJA WPISU W KSIĄŻCE ADRESOWEJ

Należy wybrać opcję Edytuj

Dostępne opcje są identyczne ja w przypadku dodawania nowego wpisu (zob. **3.4.1 Dodawanie nowego wpisu do książki adresowej**).

Wyczyść pole – usuwa zawartość pola

klawisz **Return** – pojawia się nowe menu:

- 1 Zapisz zapisuje zmiany i powraca do głównego menu
- 2 Odrzuć odrzuca zmiany
- 3 Anuluj powraca do poprzedniego menu bez zapisu zmian.

| Edycja ko | ontaktu                     | 2 |
|-----------|-----------------------------|---|
| Nazwa: a  | Inet brendowska             |   |
| Adre      |                             |   |
| Port 7    | Zmiany zostały wprowadzone! |   |
| Uży 🗀     |                             |   |
| Has       |                             |   |
|           | Zapisz                      |   |
|           |                             |   |
|           | Odrzuć                      |   |
|           |                             |   |
|           | Apului                      |   |
|           | Andraj                      |   |
|           |                             |   |
|           |                             |   |
|           |                             |   |

Zdj. 9: Zmiany poczas edycji wpisu

Zmiany potwierdza się poprzez zaznaczenie jej i wciśnięcie joysticka lub przez wciśnięcie na klawiaturze podkreślonej litery.

W głównym menu:

- 1 Zapisz zapisuje zmiany w wpisie
- 2 Uruchom zaznaczenie wybiera pole do edycji
- 7 Zamknij powrót do głównego menu

| Edycja kontaktu<br>Nazwa: <mark>a</mark> lnet <u>brendows</u> | ka |
|---------------------------------------------------------------|----|
| ∠mien język ·                                                 | om |
| Pokaż symbole                                                 |    |
| Sprawdzanie pisowni                                           |    |
|                                                               |    |
| Zapisz                                                        |    |
| Zapisz<br>Uruchom zaznaczanie                                 |    |
| Zapisz<br>Uruchom zaznaczanie<br>Wyczyść pole                 |    |

Zdj. 10:Edycja wpisu

### **3.4.3 U**SUWANIE WPISU Z KSIĄŻKI ADRESOWEJ

Aby usunąć wpis z książki adresowej należy go zaznaczyć a następnie z menu wybrać **Usuń**. Usunięcie nastąpi bez potwierdzenia.

| Wybierz połączenie: |  |
|---------------------|--|
| EUROPE POLAND       |  |
| Połącz              |  |
| Nowy                |  |
| Edycja              |  |
| Usuń                |  |
| W góre              |  |
| W dół               |  |
| Przełącz aplikacje  |  |

Zdj. 11: Usuwanie wpisu z książki adresowej

# 3.4.4 ZMIANA POZYCJI WPISU NA LIŚCIE KSIĄŻKI ADRESOWEJ

W razie konieczności, możliwa jest zmiana kolejności wpisów na liście książki adresowej. Aby dokonać zmiany kolejności należy zaznaczyć połączenie, wybrać W górę lub W dół z menu. Operacja ta spowoduje przesunięcie zaznaczonego wpisu o jedno pole.

| Wybierz połączenie:  |  |
|----------------------|--|
| EUROPE POLAND        |  |
| Połącz               |  |
| Nowy                 |  |
| Edycja               |  |
| Usuń                 |  |
| W góre               |  |
| W dół                |  |
| Przełącz aplikacje 🖕 |  |

Zdj. 12: Zmiana kolejność wpisów na liście

#### 3.5 WYBÓR KAMERY

Podczas aktywnego połączenia należy wybrać z menu opcję **Kamera**. Pojawi się lista dostępnych kamer – wyboru dokonujemy przez

zaznaczenie kamery i zatwierdzenie wciśnięciem joysticka. Czerwona nazwa kamery oznacza wykrycie ruchu na kamerze. Zmiany kamery można również dokonać przez przesunięcie joysticka w lewo / prawo. Spowoduje to zmianę kamery na następną / poprzednią bez wyświetlenia listy.

| Wybierz kamere:     | 2  |
|---------------------|----|
| 1 SANYO PTZ HD 5600 |    |
| 2 AV2805 HD         |    |
| 3 Camera 3          |    |
| 4 AV2805 HD         |    |
|                     |    |
|                     | ▽. |

Zdj. 13: Wybór kamery

Po wejściu do MENU dostępne są następujące opcje:

Wybierz – wybiera kamerę
Dźwięk – odtwarza dźwięk po wykryciu ruchu
Zamknij – powrót

#### 3.5.1 UKŁAD KAMER - MULTIVIEW

Możliwe jest wyświetlanie obrazu z kamer w trybie multiview. Aby przejść do tego trybu należy wcisnąć **"space".** Dostępne są 4 tryby. Aby dokonać ich zmiany należy przejść do **MENU ustawienia**.

- ℵ 4x3 12 wyświetlanych kamer
- ⊗ 3x3 9 wyświetlanych kamer
- № 1+5 1 duży + 5 małych wyświetlanych kamer
- ⊗ 2x2 4 wyświetlane kamery

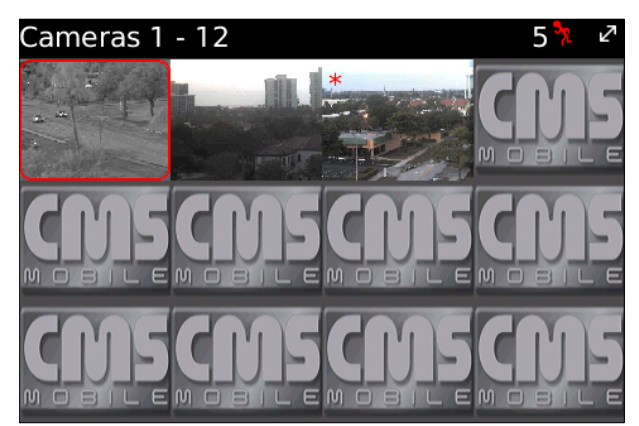

Zdj. 14: Multiview

#### **3.6 DODATKOWE USTAWIENIA**

Podczas nawiązanego połączenia, należy w menu wybrać Ustawienia.

Pojawi się nowe menu z dodatkowymi ustawieniami:

- Kartek na sekundę
- Quality ustawienia jakości wyświetlanego obrazu.

| CMS-Mobile Settings |                           |  |
|---------------------|---------------------------|--|
| Frame per second    | Maximum frame rate 🕶      |  |
| Quality             | 100% -                    |  |
| Połączenie          | Wi-Fi or Mobile Network 🕶 |  |
| Język               | Polski 🔻                  |  |
| Wybierz układ okier | n 1+5 •                   |  |
|                     |                           |  |
|                     |                           |  |
|                     |                           |  |

Zdj. 15: dodatkowe ustawienia

#### & Połączenie

- 💥 Mobile Network tylko połączenie GSM
- 💥 Wi-Fi tylko połączenie WiFi
- 💥 Wi-Fi or Mobile Network oba typy dostępne, WiFi ma priorytet
- 💥 Mobile Network or Wi-Fi oba typy dostępne, GSM ma priorytet

#### & Język

- 💥 English
- 💥 Polski
- 💥 Deutsch
- 💥 Italiano
- 💥 Czech

#### & Wybierz układ okien

- ¥ 4x3 − 12 wyświetlanych kamer
- ※ 1+5 6 wyświetlanych kamer

#### **&** Frames per second:

- ✗ 1 frame per 4 sec. − 1 klatka na 4 sek.
- ✗ 1 frame per 2 sec. − 1 klatka na 2 sek.
- ✗ 1 frame per 1 sec. − 1 klatka na 1 sek.
- **※** 2 frames per sec. 2 klatki na 1 sek.
- **¥** 4 frames per sec. − 4 klatki na 1 sek.
- **※** 8 frames per sec. − 8 klatek na 1 sek.

# & Quality – ustawienia rozdzielczości

Dostępne wartości:

- 💥 10 % niska
- 💥 40 % średnia
- 💥 70 % wysoka
- 💥 100 % maksymalna

# **3.6.1 STABILIZACJA OBRAZU**

Podczas podglądu obrazu wciśnięcie "S" spowoduje aktywację stabilizacji obrazu. Po paru sekundach nastąpi poprawa jakości wyświetlanego obrazu.

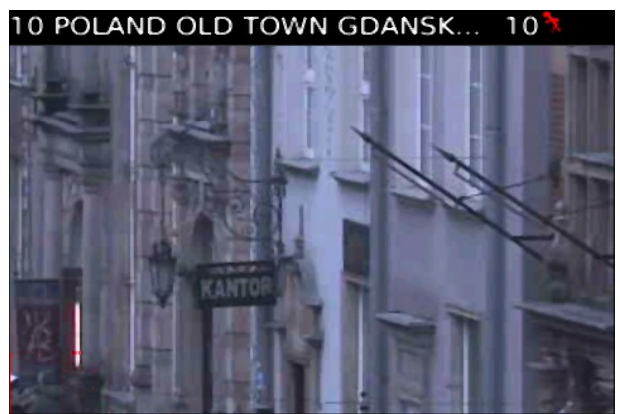

Zdj. 16: Obraz bez stabilizacji

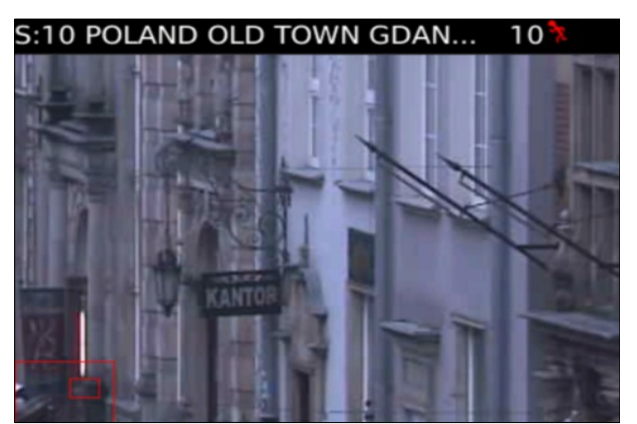

Zdj. 17: Obraz z stabilizacją

**UWAGA**: Ta wersja CMS została zaprojektowana i zoptymalizowana do pracy z NET hybrid / Netstation 3.x.x.x.

Podczas nawiązanego połączenia należy wybrać Przekaźniki z menu. Spowoduje to wyświetlenie

listy dostępnych wyjść przekaźnikowych. Aby dokonać zmiany stanu przełącznika należy go zaznaczyć a następnie wcisnąć joystick.

| Output switches: |  |
|------------------|--|
| POutput 1        |  |
| al Output 2      |  |
| al Output 3      |  |
| adOutput 4       |  |
|                  |  |
|                  |  |
|                  |  |
|                  |  |

Zdj. 18: Sterowanie przekaźnikami

# **3.8 W**EJŚCIA ALARMOWE

Podczas nawiązanego połączenia należy wybrać **Alarmy** z menu. Spowoduje to wyświetlenie listy dostępnych wejść alarmowych.

- Wybierz wyświetla historię alarmów dla zaznaczonego wejścia
- Camera podczas alarmu wyświetli obraz z danej kamery
- & Dźwięk odtworzy dźwięk podczas alarmu
- & Zamknij wyjście

| Lista alarmów:     | 2          |
|--------------------|------------|
| 📲 1 Input          |            |
| Screen Grabber     |            |
| ZSL Screen Capture | <b>8</b> 9 |
| Przełącz aplikacje |            |
| Wybierz            |            |
| Kamera             |            |
| Dzwięk             |            |
| Zamknij            | ▽.         |

Zdj. 19: Wejścia alarmowe

Po wybraniu wejścia alarmowego wyświetlana jest historia alarmów. Aby powrócić do listy wejść alarmowych należy wcisnąć przycisk RETURN.

| Godzina wystąpienia alarmu: |
|-----------------------------|
| 16 lut 2012 19:02           |
| 1 lut 2012 03:16            |
| 26 sty 2012 22:52           |
| 12 sty 2012 03:20           |
| 15 gru 2011 08:55           |
| 15 gru 2011 08:53           |
| 15 gru 2011 03:17           |
| 14 gru 2011 03:18           |
| Zdj. 20: Historia alarmów   |

Kamera – wybór kamery wyświetlanej po alarmie.

Dźwięk – wybór dźwięku do odtworzenia po

alarmie.

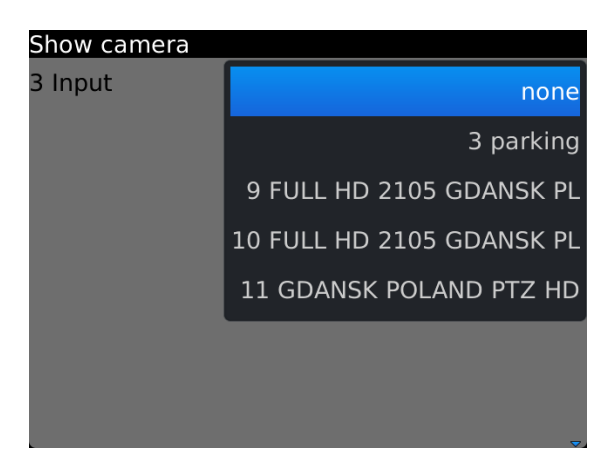

Zdj. 21: Wybór kamery

| Lista alarmów:     | Z                |
|--------------------|------------------|
| ² 1 Input          |                  |
| Screen Grabber     |                  |
| ZSL Screen Capture | <mark>8</mark> 9 |
| Przełącz aplikacje |                  |
| Wybierz            |                  |
| Kamera             |                  |
| Dzwięk             |                  |
| Zamknij            |                  |

Zdj. 22: Wybór dźwięku

#### 3.9 Archiwum

Podczas nawiązanego połączenia należy wybrać Archiwum z menu. Po tej czynności pojawi się okno gdzie należy zdefiniować początkową datę i

czas archiwum do odtworzenia.

- & Wstecz powrót do podglądu kamery.
- **Stop** zatrzymanie odtwarzania.
- & Odtwórz Spowoduje odtworzenie \_ archiwum od podanej daty i godziny.

Archiwum okaż od daty: 29 lut 2012 13:40 Wstecz Stop Odtwórz

Zdj. 23: Archiwum – data i czas

Opcje w trybie odtwarzania:

- **⊗** Odtwarzanie do przodu klawisz M
- & Odtwarzanie do tyłu klawisz B
- & Stop klawisz C
- & Zamknij klawisz Return

Po wybraniu daty / godziny nagrania oraz wybraniu opcji odtwórz zostanie uruchomione archiwum. Można dokonać zmiany kamery poprzez przesunięcie joysticka (lewo/prawo). Do Zdj. 24: Archiwum - odtwarzanie

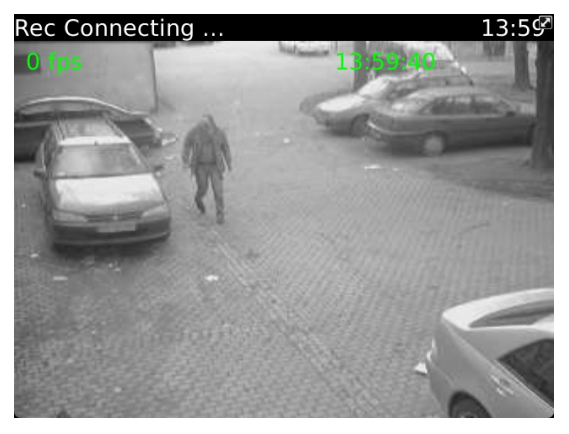

nazwy kamery zostanie dodany przedrostek "Rec" oraz zostanie wyświetlony czas nagrania.

W archiwum dostępna jest opcja zoom cyfrowy – zob. **3.11 – Zoom.** 

#### **3.10** TRYB STEROWANIA PTZ

Podczas nawiązanego połączenia, jeżeli wyświetlany jest obraz z kamery PTZ i użytkownik ma odpowiednie uprawnienia, możliwe jest aktywowanie trybu sterowania głowicą PTZ. Dokonuje się tego przez wciśnięcie klawisza "N". Po dokonaniu tego, w nazwie kamery pojawi się "ON" informujące o aktywnym trybie PTZ.

Sterowanie odbywa się za pomocą joysticka.

Zoom-zob. 3.11-Zoom

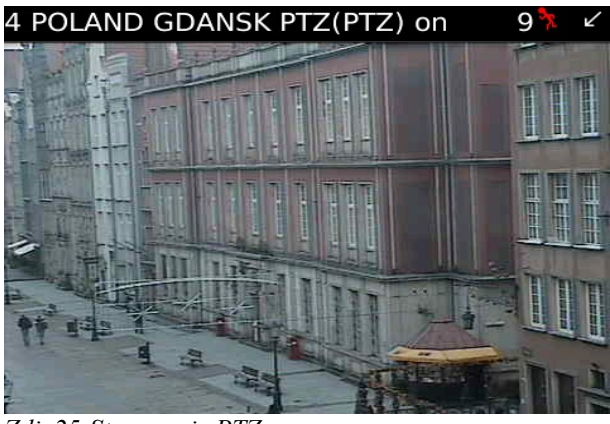

Zdj. 25:Sterowanie PTZ

# **3.10.1** FUNKCJA PRESETÓW **PTZ**

Podczas nawiązanego połączenia, naciśnięcie klawisza "E" i numeru spowoduje aktywację danego presetu. Numery presetów aktywnych na serwerze są w przedziale 1-99.

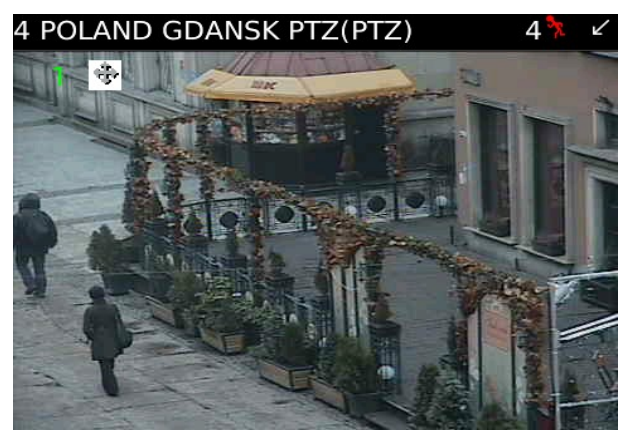

Zdj. 26: Presety PTZ

#### 3.11 Zоом

Podczas nawiązanego połączenia, należy wcisnąć klawisz "i" aby zbliżyć lub "o" aby oddalić obraz.

Funkcjonalność opcji **Zoom** zależy od typu aktywnej kamery:

- & Kamera tylko z zoom cyfrowym
  - 💥 Dostępny jest tylko zoom cyfrowy Tylko dane potrzebne do wyświetlenia 10 POLAND OLD TOWN GDANSK ... wyświetlanego obrazu są przesyłane. Możliwe jest przesuwanie obrazu za pomocą joysticka. Mały kwadrat w lewym dolnym rogu przedstawia obecnie wyświetlaną część obrazu.

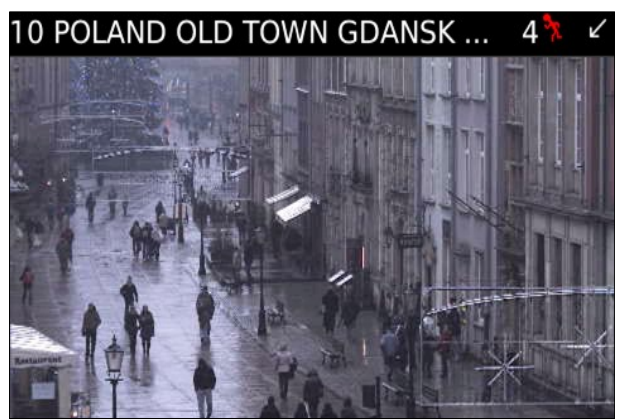

Zdj. 27: Zoom cyfrowy

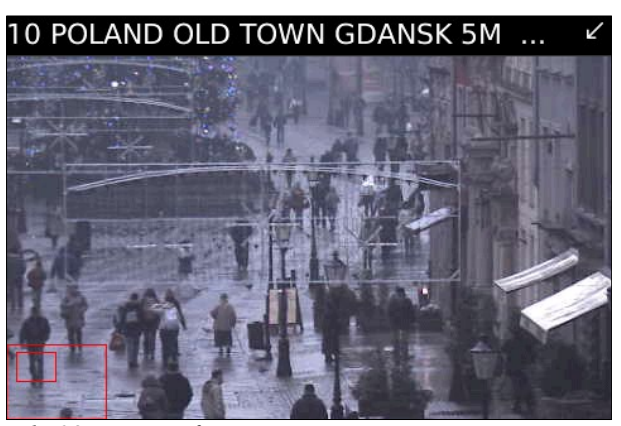

Zdj. 28: Zoom cyfrowy

& Kamery z zoom optycznym / kamery PTZ

Dostępne są oba tryby zoom - cyfrowy i optyczny (również jednocześnie).

- **Zoom optyczny** należy wcisnąć klawisz "i" aby zbliżyć lub "o" aby oddalić obraz.
- Zoom cyfrowy należy wcisnąć klawisz "Shift + i" aby zbliżyć lub "Shift + o" aby oddalić obraz. Tylko dane potrzebne do wyświetlenia wyświetlanego obrazu są przesyłane.

Możliwe jest przesuwanie obrazu za pomocą joysticka. Mały kwadrat w lewym dolnym rogu przedstawia obecnie wyświetlaną część obrazu.

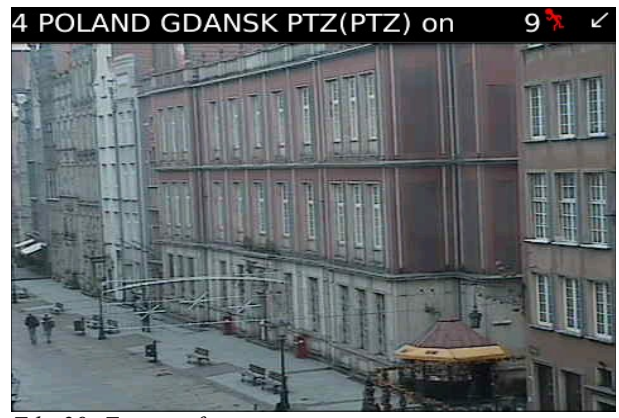

Zdj. 29: Zoom cyfrowy

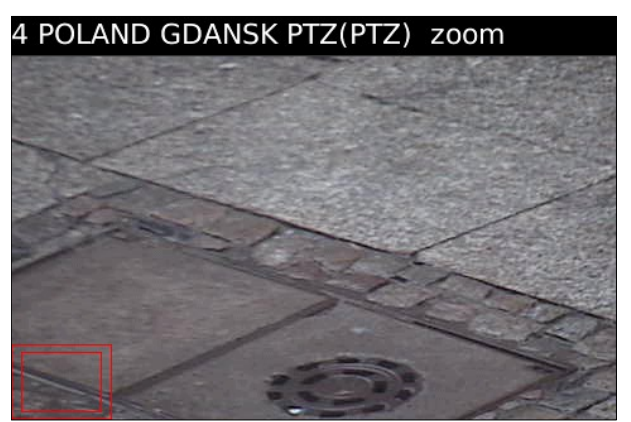

Zdj. 30: Zoom cyfrowy

#### 3.13 O PROGRAMIE

W menu należy wybrać **O PROGRAMIE**. Spowoduje to wyświetlenia okna z informacją o wersji programu. Aby wyjść naciśnij OK.

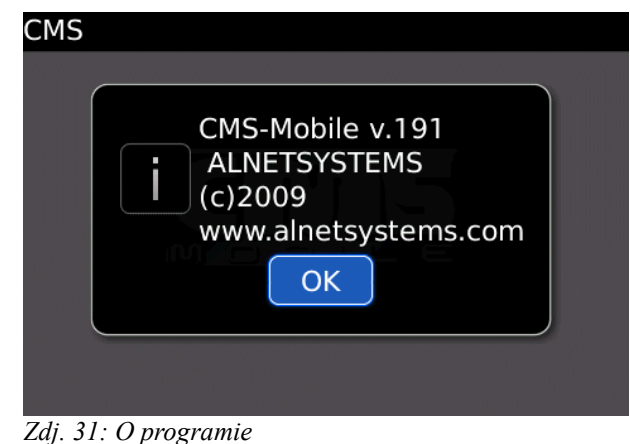

#### 3.14 ZAMYKANIE PROGRAMU

W dowolnym momencie wystarczy w menu wybrać **Zamknij**. Program wyłączy się z potwierdzenia. Program można również zamknąć wciskając klawisz **RETURN**.

| CMS |
|-----|
|-----|

#### Zdj. 32: Zamykanie programu

#### 3.15 Ромос

W menu należy wybrać **POMOC**. Spowoduje o wyświetlenie listy dostępnych skrótów klawiszowych – zob. **4 Skróty klawiszowe**.

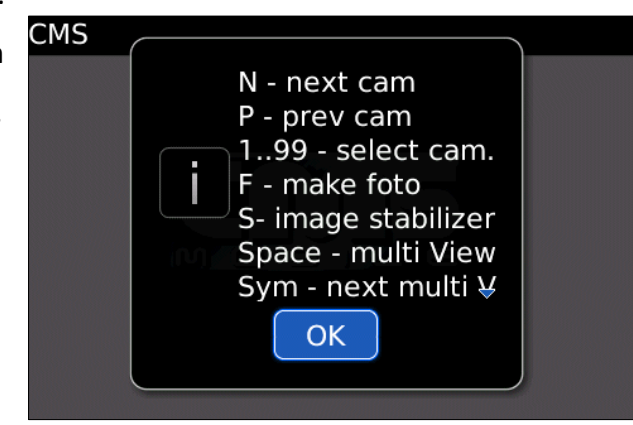

Zdj. 33: Pomoc

# 4. SKRÓTY KLAWISZOWE

W podglądzie obrazu z kamery

| Przycisk    | Opis                                |
|-------------|-------------------------------------|
| 1           | Zoom in                             |
| 0           | Zoom out                            |
| Shift + I   | Cyfrowy zoom in (w trybie PTZ)      |
| Shift + O   | Cyfrowy zoom out (w trybie PTZ)     |
| Ν           | Następna kamera                     |
| Ρ           | Poprzednia kamera                   |
| S           | Dźwięk                              |
| Space       | multiview                           |
| Sym         | Następna kamera w multiview         |
| Shift+space | Szybki multiview                    |
| J           | Poprawa jakości                     |
| Н           | Obniżenie jakości                   |
| Т           | Aktywacja wyświetlania kl/s i czasu |
| Q           | Następne połączenie                 |
| A           | Otwiera archiwum                    |
| Shift + A   | Szybkie wyjście z archiwum          |
| Y + 1-99    | Switch out                          |
| E + 1-99    | Ustawienie presetu w trybie PTZ     |
| F           | Zrzut ekranu                        |
| S           | Stabilizacja obrazu                 |
| 1-99        | Wybór kamery                        |
| alt+L       | Zmiana języka                       |

# W trybie PTZ

| Przycisk | Opis  |
|----------|-------|
| L        | Lewo  |
| R        | Prawo |
| U        | Góra  |
| D        | Dół   |

# W archiwum

| Przycisk | Opis              |
|----------|-------------------|
| М        | Odtwórz do przodu |
| В        | Odtwórz do tyło   |
| С        | Pauza             |